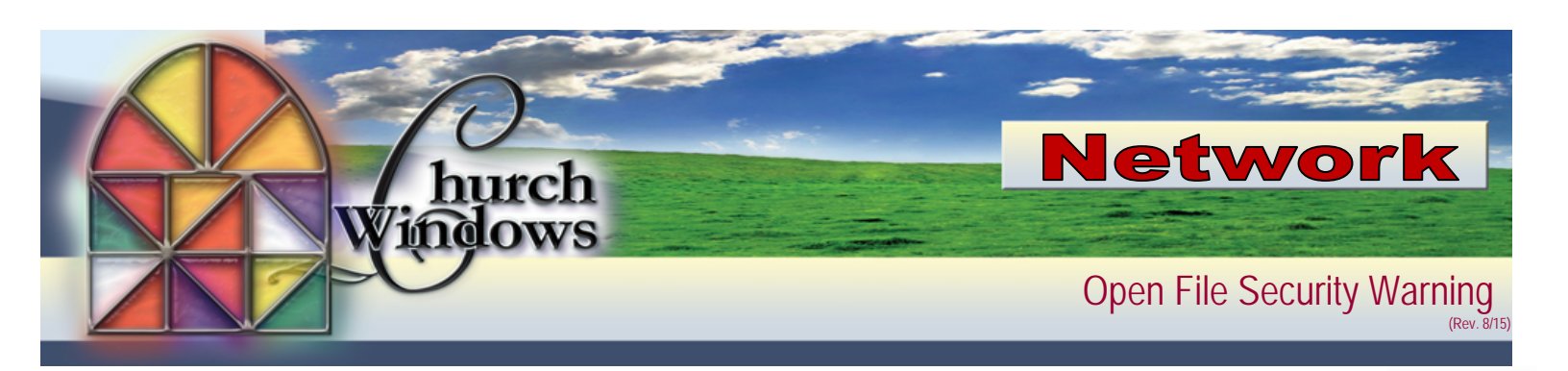

1. Open Internet Explorer, click on *Tools* and *Internet Options*.

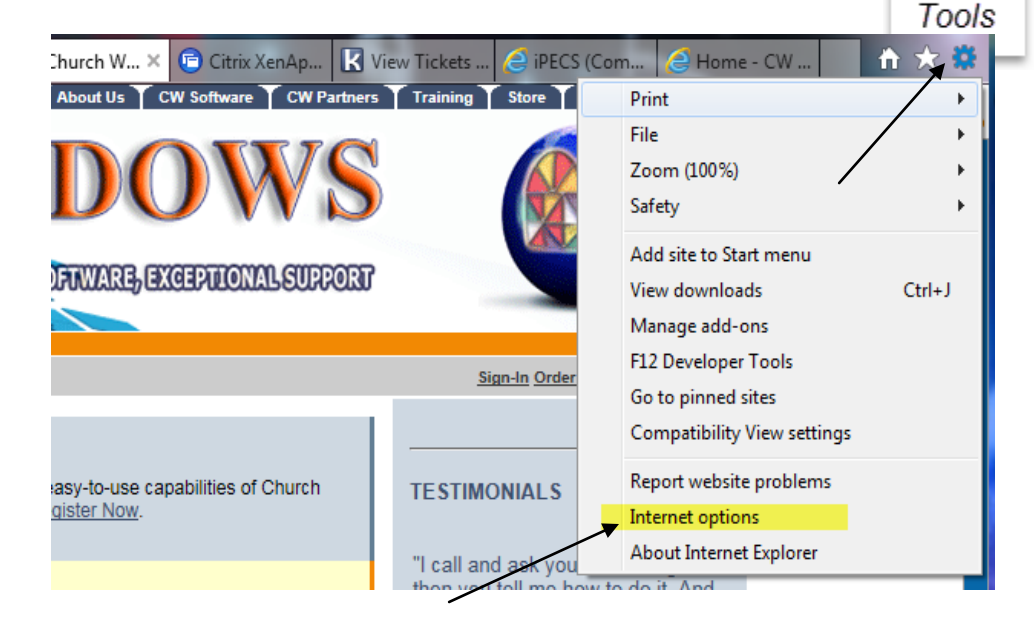

2. On the Internet Options screen, click the *Security* tab.

| internet O | ptions                                       |            |               |                | 8 🕅       |  |
|------------|----------------------------------------------|------------|---------------|----------------|-----------|--|
| General    | Security Privacy                             | Content    | Connections   | Programs       | Advanced  |  |
| Home page  |                                              |            |               |                |           |  |
|            | To create home                               | page tabs, | type each add | lress on its c | own line. |  |
|            | http://go.microsoft.com/fwlink/?LinkId=69157 |            |               |                | ~         |  |
|            |                                              |            |               |                | -         |  |
|            | Use of                                       | urrent     | Use default   | Use            | blank     |  |

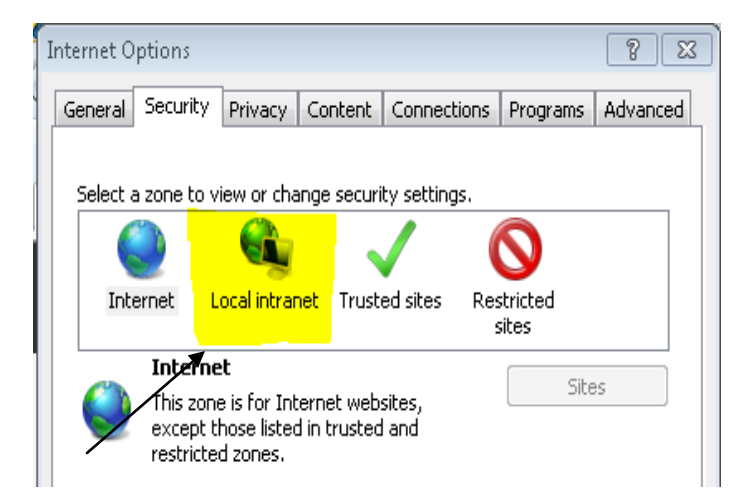

3. Click on the *Local Intranet* option.

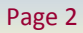

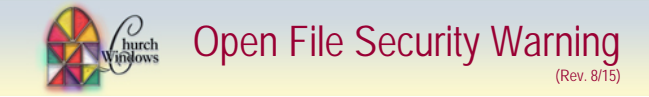

4. Click on the Sites button.

5. Uncheck the Automatically detect intranet network box.

6. Check both boxes Include all local (intranet) sites not listed in other zones and Include all network paths (UNCs)

I

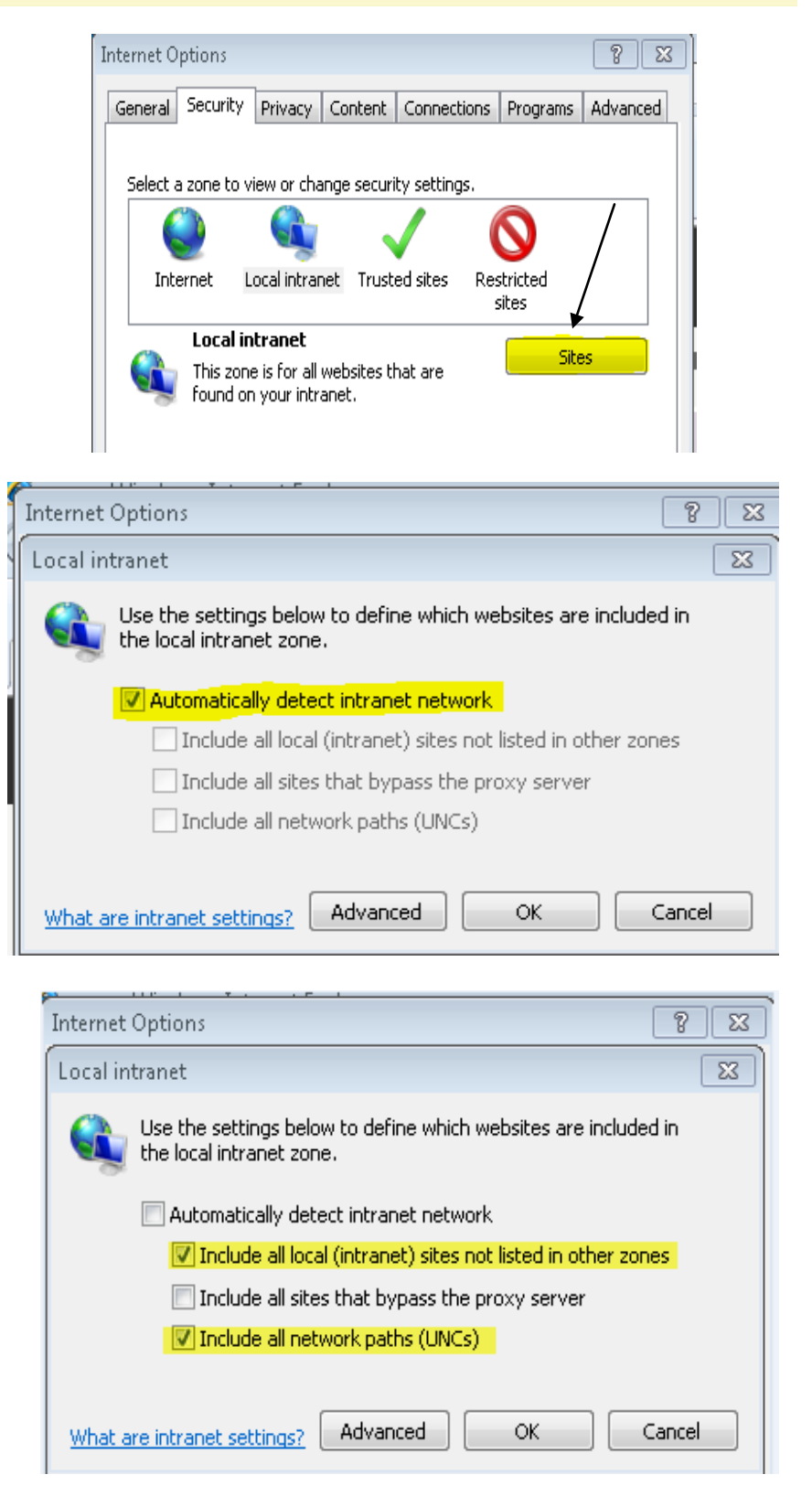

Click OK to save and Apply to apply the changes.

If the problem persists after doing the above steps, follow these steps to trust the mapped drive:

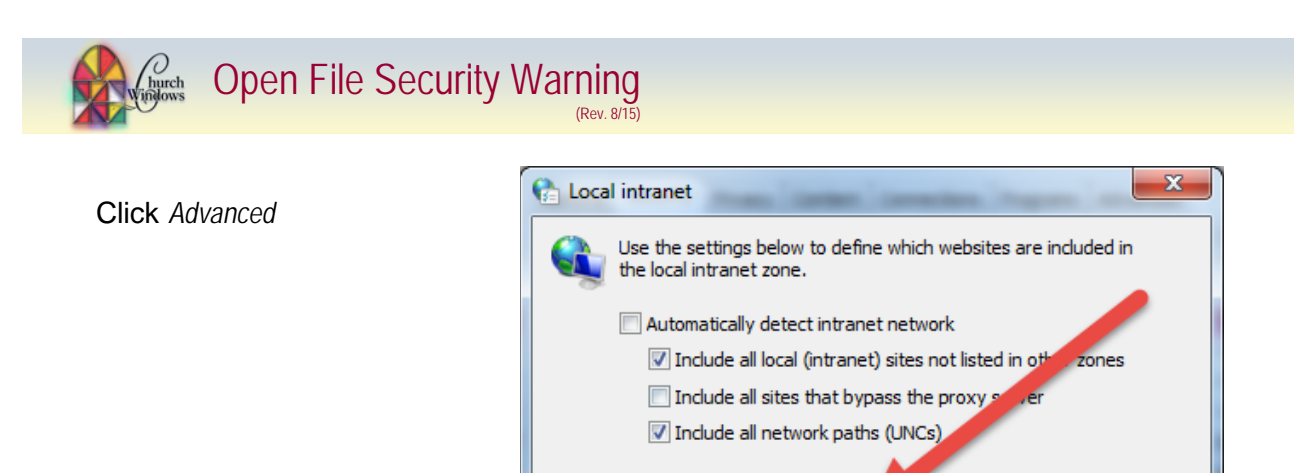

What are intranet settings?

Advanced

OK

Cancel

Type in the drive letter of the mapped drive for Church Windows (J: in my case) and Click *Add*.

The drive name may change to reflect the true properties of the mapped drive but will still be correct.

| Cocal intranet                                                                                                   |  |  |  |  |  |
|----------------------------------------------------------------------------------------------------|--|--|--|--|--|
| You can add and remove websites from this zone. All websites in this zone will use the zone's security settings. |  |  |  |  |  |
| Add this website to the zone:                                                                                    |  |  |  |  |  |
| Websites:<br>file://chp33                                                                                        |  |  |  |  |  |
| Require server verification (https:) for all sites in this zon                                                   |  |  |  |  |  |
| Close                                                                                                    |  |  |  |  |  |

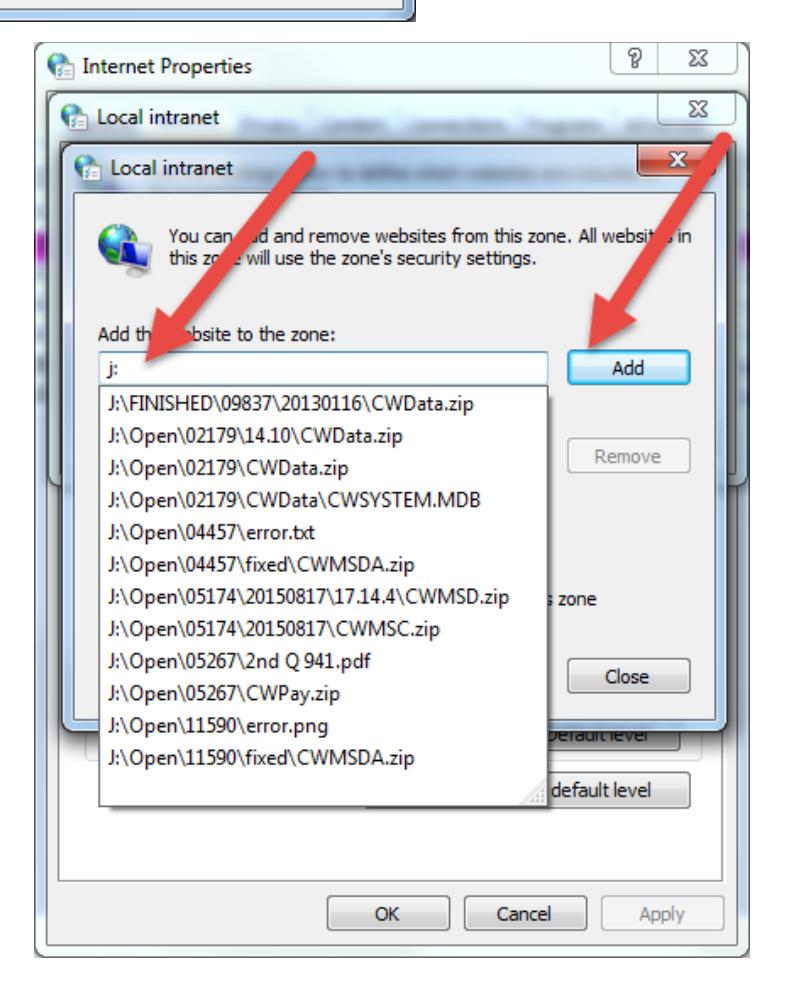

Click Close and this should correct the issue.